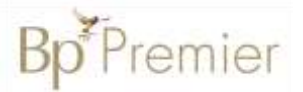

## **Summary Sheet**

## Configuring User Options to help maintain data quality

Individual users can change their default setting 'preferences' in Bp Premier to assist with data collection & quality.

## Change default option to mandate an entry of 'Reason for Visit' that does not automatically add to 'Past History':

- 1. From the main screen select the Setup menu
- 2. Select Preferences from the drop-down list.
- 3. Select Clinical from the icons on the left
- 4. Tick 'Enforce entry of 'Reason for Visit'
- 5. Under 'Reason for Visit' window: untick 'Always Add to Past History' & Save.

(NB. If reason for visit is a new diagnosis it will need to be added to the Past History list).

|                                                           | General                                                  |                                                                                                    |                                                            |
|-----------------------------------------------------------|----------------------------------------------------------|----------------------------------------------------------------------------------------------------|------------------------------------------------------------|
|                                                           |                                                          | Usual visit type:                                                                                                    |                                                            |
|                                                           |                                                          | Default temperature site:                                                                                                    |                                                            |
|                                                           | Letters                                                  | Initial focus in Observations window:                                                                                                    |                                                            |
|                                                           | Prescribing                                              | <ul> <li>Allow blank notes</li> <li>✓ Prompt if no notes recorded</li> <li>✓ Enforce acts of Passen for Vicit when placing actions recorded</li> </ul>   |                                                            |
|                                                           | Clinical                                                 | Prompt for Reason for Visit when closing patient record Don't start timer on opening record. Don't record visit length. Reason for visit at top of notes | Prescribing                                                |
|                                                           |                                                          | Use SOAP headings for History and Examination                                                                                                    | Check whether new Rx has been previously deleted           |
|                                                           |                                                          | Load SOAP headings on opening notes                                                                                                    | Check pregnancy warnings on all women of childbearing age  |
|                                                           | Pathology                                                | Send reminder for influenza vaccination                                                                                                    | Print generic name on prescriptions                        |
|                                                           | SH4                                                      | Mark new PMH to be included in Shared Health Summarie                                                                                                    | ✓ Include Reason for Prescription page in Rx Wizard.       |
|                                                           | 录                                                        | Display My Health Record documents from the last 12                                                                                                    | Prompt for reason for ceasing Rx.                          |
|                                                           | Imaging                                                  | Diagnosis window:                                                                                                    | Routinely prescribe repeats for once only medications      |
|                                                           |                                                          | Always 'Add to Past history'                                                                                                    | Routinely prescribe repeats for regular medications        |
|                                                           |                                                          | ✓ Always 'Save as Reason for Visit'<br>2                                                                                                    | Use 'Preferred name' on prescriptions and requests         |
|                                                           |                                                          | Reason for Visit window:                                                                                                    | Start at today's date on drug sheets                       |
|                                                           |                                                          | Always 'Add to Past history'                                                                                                    | Generate 'New RX Added' note when prescribing              |
|                                                           |                                                          |                                                                                                    | Save Regulation 24 status between prescriptions            |
|                                                           |                                                          |                                                                                                    | Check the 'Send to patient' box on Authority precriptions. |
| Entering Reason for Prescription                          |                                                          |                                                                                                    | ✓ Submit de-identified usage data to NPS                   |
| 1. From within Setup>Preferences>Configuration select the |                                                          | hin Setup>Preferences>Configuration select the                                                                                                    | Enable NPS RADAR Pepupe                                    |
|                                                           | Prescribing icon                                         |                                                                                                    | Reason for prescription:                                   |
| 1.                                                        | Tick 'Include Reason for Prescription page in Rx Wizard. |                                                                                                    | Always 'Add to PMH'                                        |
| 2.                                                        | Under 'R                                                 | eason for prescription' <b>untick 'Always Add to</b>                                                                                                    | Always 'Save as Reason for Visit'                          |
|                                                           | PMH'                                                     |                                                                                                    | Always 'Save as Diagnosis'                                 |

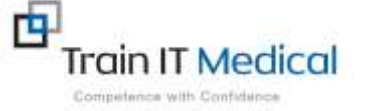

> Summary sheets are designed to supplement Train IT Medical training. Contact us today: enquiries@trainitmedical.com.au www.trainitmedical.com.au

| Setup | Help           |          |
|-------|----------------|----------|
| P     | inters         |          |
| P     | actice details |          |
| C     | onfiguration   | Shift+F3 |
| U     | sers           | Shift+F4 |
| Pi    | references     | Shift+F5 |